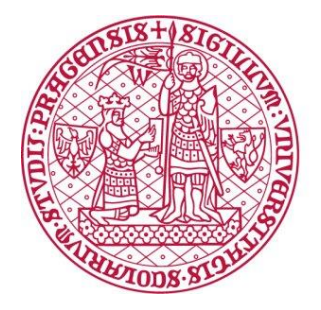

INSTITUT MEZINÁRODNÍCH STUDIÍ Fakulta sociálních věd Univerzita Karlova

# Základy Zoom pro vyučující

Mgr. Ladislav Beneš

Předložený návod má sloužit jako průvodce základními funkcemi software pro online výuku Zoom Video Communications a je určený pro vyučující a pracovníky Institutu mezinárodních studií FSV UK.

Návody byly vytvořeny za použití materiálů Help Center Zoom, které jsou dostupné na: <u>https://support.zoom.us/hc/en-us</u>

Pro technickou pomoc kontaktujte Mgr. Ladislava Beneše: <u>ladislav.benes@fsv.cuni.cz</u>

Za spolupráci děkuji Ireně Kalhousové, Ph.D.

### Obsah

| 1. Aplikace Zoom                    | 2  |
|-------------------------------------|----|
| 2. Přihlášení                       | 3  |
| 3. Vytvoření setkání – okamžité     | 4  |
| 4. Vytvoření setkání – naplánované  | 6  |
| 5. Nahrávání setkání                | 10 |
| 5.1 Nahrávání naplánovaného setkání | 11 |
| 5.2 Nahrávání okamžitého setkání    | 13 |
| 6. Interakce s diskutujícími        | 14 |
| 6.1. Okamžitá interakce             | 14 |
| 6.2 Chat                            |    |
| 7. Tabule                           |    |
| 8. Ankety – Polls                   | 22 |
| 9. Rozdělení studentů do skupin     | 25 |
| 10. Motiv videoprostředí            |    |

# 1. Aplikace Zoom

- pro stabilnější práci s aplikací Zoom se všemi doplňky doporučujeme stažení programu
- instalační program pro Windows i Mac získáte zde: https://zoom.us/download
- základní aplikace se jmenuje Zoom Client for Meetings

|      |             |                 |                                                                                                    | REQUEST A DEMO 1.888.799.0125 RESOURCES - SUPPOR   | r |
|------|-------------|-----------------|----------------------------------------------------------------------------------------------------|----------------------------------------------------|---|
| zoom | SOLUTIONS - | PLANS & PRICING | CONTACT SALES                                                                                                    | SCHEDULE A MEETING JOIN A MEETING HOST A MEETING - |   |
|      |             |                 | Download Center                                                                                                    | Download for IT Admin 👻                            |   |
|      |             |                 | Zoom Client for Meetings<br>The web browser client will download automatically when y<br>meeting, and is also available for manual download here.                                      | you start or join your first Zoom<br>;)            |   |
|      |             |                 | Zoom Plugin for Microsoft Outlo<br>The Zoom Plugin for Outlook installs a button on the Micro<br>you to start or schedule a meeting with one-click.<br>Download Version 5.2.44833.0826 | ook<br>osoft Outlook tool bar to enable            |   |

### 2. Přihlášení

| Zoom Cloud Meetings |                             |  |
|---------------------|-----------------------------|--|
|                     | zoom                        |  |
|                     |                             |  |
|                     | Join a Meeting              |  |
|                     | Sign In                     |  |
|                     |                             |  |
|                     | Version: 5.0.2 (24046.0510) |  |

- po spuštění aplikace Zoom stiskněte Sign In

- zadejte své přihlašovací jméno a heslo
- potvrďte stisknutím Sign In

| Sign In                    |         |    |   |                       |
|----------------------------|---------|----|---|-----------------------|
| ladislav.benes@fsv.cuni.cz | >       |    | ٩ | Sign In with SSO      |
| R                          | Forgot? | or | G | Sign In with Google   |
| Keep me signed in          | Sign In |    | f | Sign In with Facebook |
|                            |         |    |   |                       |

# 3. Vytvoření setkání – okamžité

| <b>200</b> m                                                                                                    |                          |                |                             |          | <br>~ |
|----------------------------------------------------------------------------------------------------|--------------------------|----------------|-----------------------------|----------|-------|
|                                                                                                    | Home Chat                | ()<br>Meetings | ©<br>Contacts               | Q Search | LB    |
| New Meeting Control of the second second sec | +<br>Join<br>re screen ~ | N              | 14:17<br>útery 8. září 2020 | y.       | 0     |

- hovor zahájíte kliknutím na hlavní straně na New Meeting

- další účastníky pozvete kliknutím na Participants – Invite

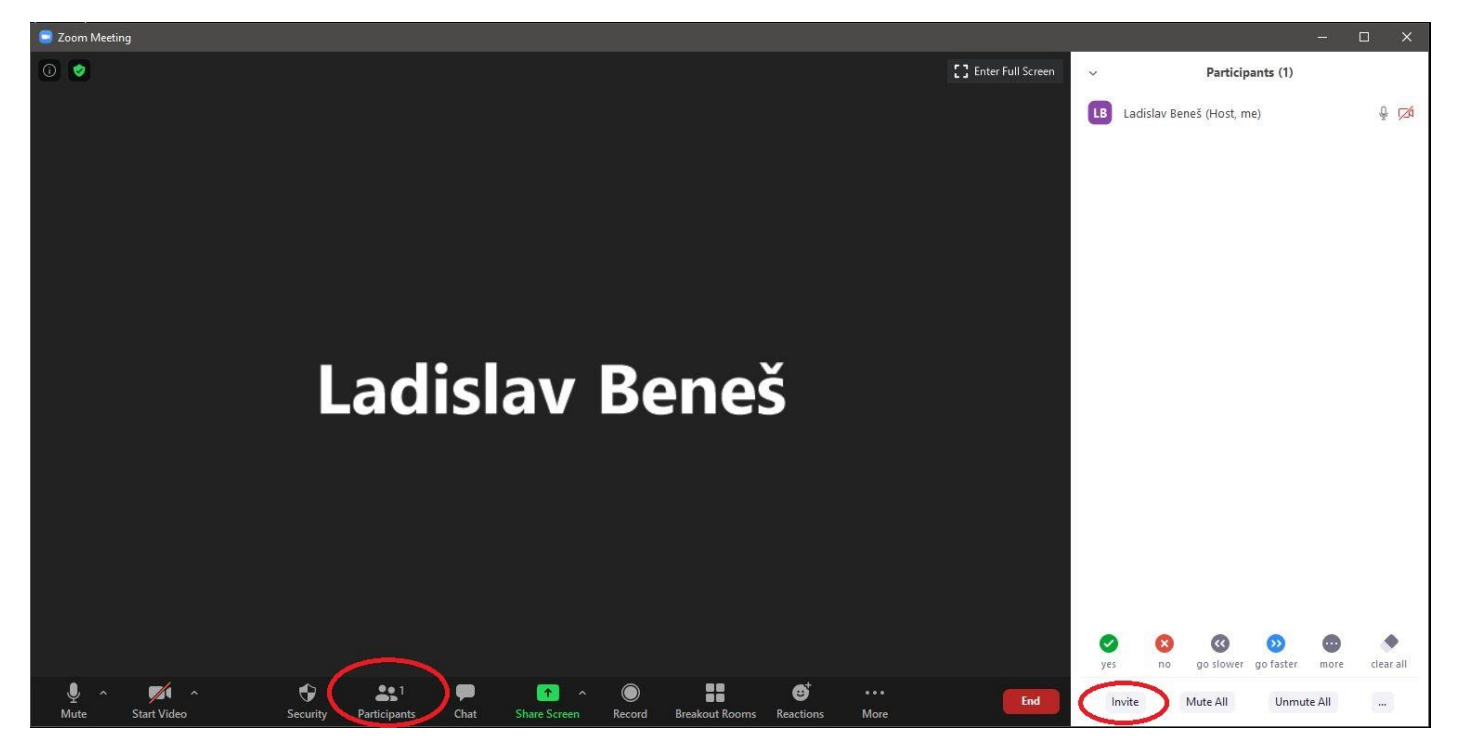

- klikněte na **Copy Invite Link** / nebo na **Copy Invitation** (obsahuje kompletní záznam o technických parametrech hovoru) a odkaz pošlete dalším lidem

- přímo v aplikaci můžete využít funkci **Email**, která Vás usnadní posílání pozvánky přes email, např. skrze Gmail

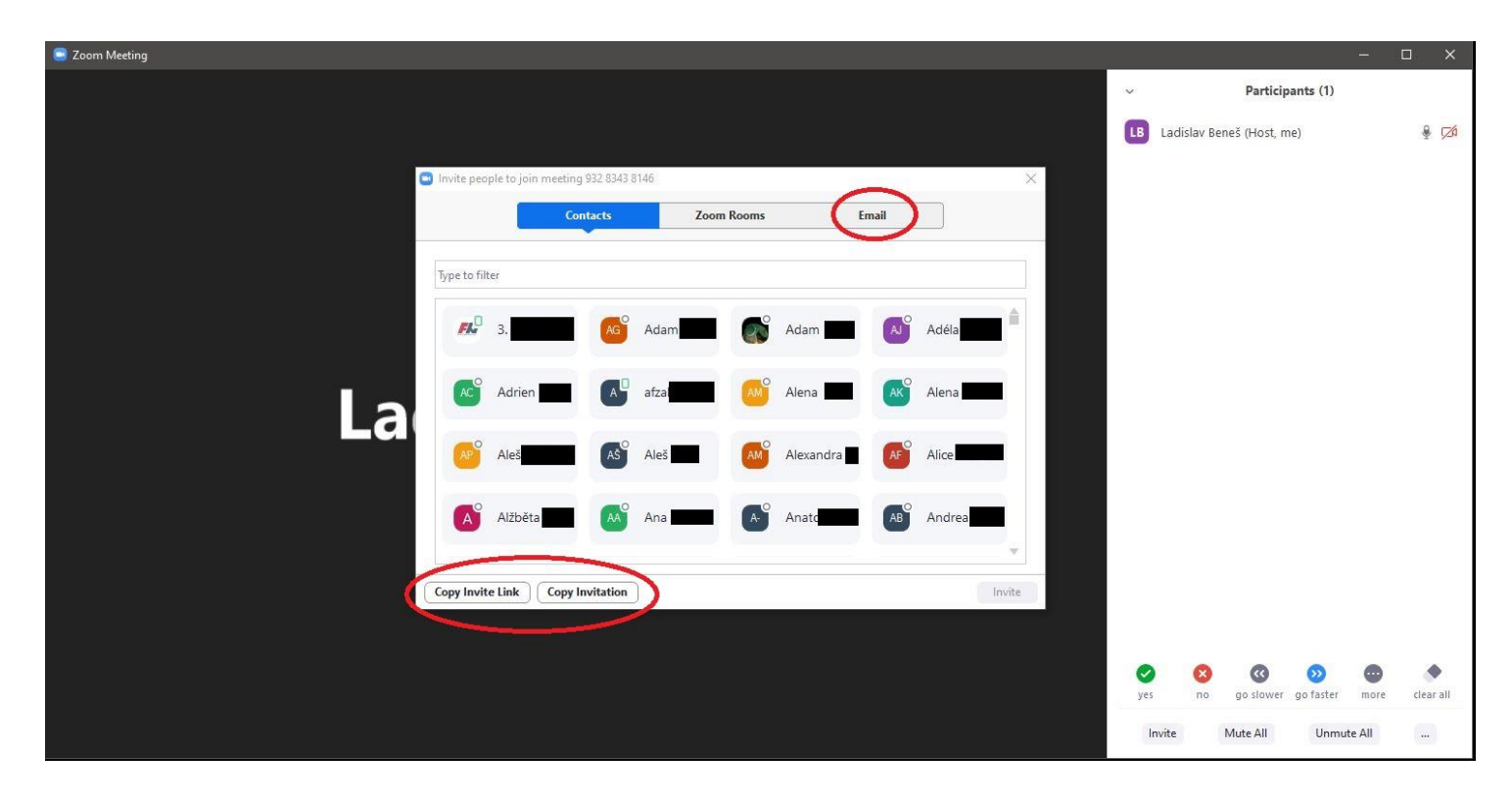

# 4. Vytvoření setkání – naplánované

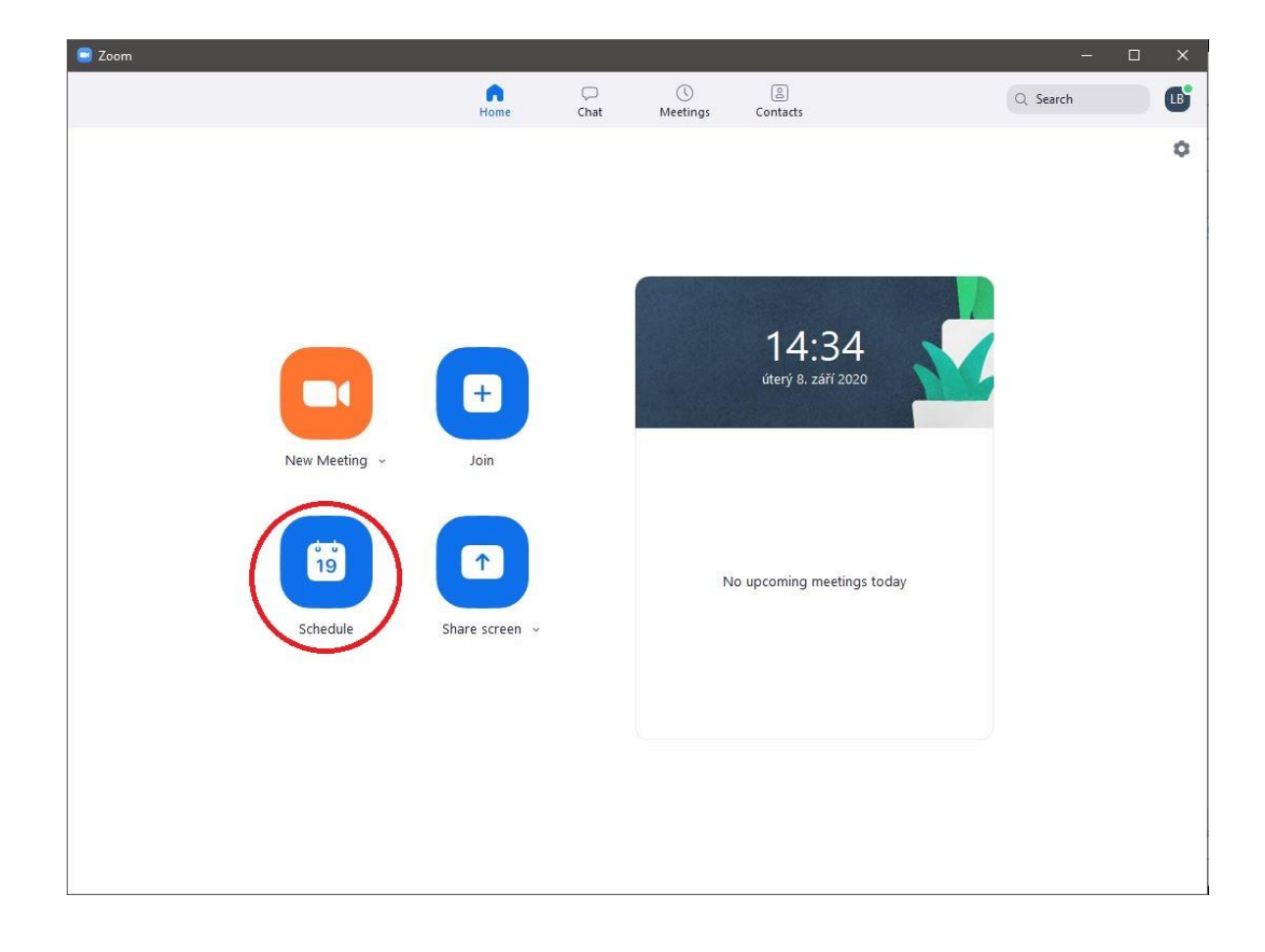

- setkání naplánujete kliknutím na hlavní straně na Schedule

- nastavte především Topic, Start a Duration (délka trvání hovoru)

 nastavení Recurring meeting znamená, že se setkání bude opakovat a nemusíte studentům posílat na každé setkání odkaz zvlášť

- zakliknutím Waiting Room nastavíte, že vstup do hovoru je podmíněný Vaším souhlasem, každého studenta potvrzujete zvlášť

- potvrďte kliknutím na Save

| Topic                                                                                                    | J                                   |                                                     |
|----------------------------------------------------------------------------------------------------|-------------------------------------|-----------------------------------------------------|
| Testovací na                                                                                                    | stavení setkání                     |                                                     |
| Start:                                                                                                    | út září 15, 2020                    | <ul><li>12:00 </li></ul>                            |
| Duration:                                                                                                    | 24 hours v 0 minute                 | * )                                                 |
| Recurring                                                                                                    | g meeting                           |                                                     |
| Generate                                                                                                    |                                     | g 10 201 00/ 0/0/                                   |
| Security<br>Passcode                                                                                                    | e 116913                            | Waiting Room                                        |
| Security Passcode Video Host: O On                                                                                                    | 116913     Off Participants: O On O | Waiting Room                                        |
| <ul> <li>✓ Generate</li> <li>Security</li> <li>✓ Passcode</li> <li>✓ Video</li> <li>Host: ○ On</li> <li>Audio</li> <li>← Telephon</li> </ul> | e Computer Audio                    | Waiting Room Off Telephone and Computer Audio       |
| Calendar                                                                                                    | e Computer Audio                    | Waiting Room<br>Off<br>Telephone and Computer Audio |

- pozvánku si zkopírujte kliknutím na Copy to Clipboard a rozešlete

| ur meeting has been scheduled.                                                              |                 |
|---------------------------------------------------------------------------------------------|-----------------|
| ick the button below to copy the invitatior                                                 | n to clipboard. |
| adislav Beneš is inviting you to a scheduled                                                | d Zoom meeting. |
| opic: Testovací nastavení setkání<br>me: Sep 30, 2020 03:00 PM Budapest                     |                 |
| oin Zoom Meeting<br>ttps://cuni-cz.zoom.us/j/97745842618?<br>wd=WjVNbk43a2huWVdWV0dPTWZMS3R | hQT09           |
| leeting ID: 977 4584 2618<br>asscode: 768427                                                |                 |
|                                                                                             |                 |
|                                                                                             |                 |
|                                                                                             |                 |
|                                                                                             |                 |

- editovat naplánované setkání můžete kliknutím v hlavním menu na Meetings

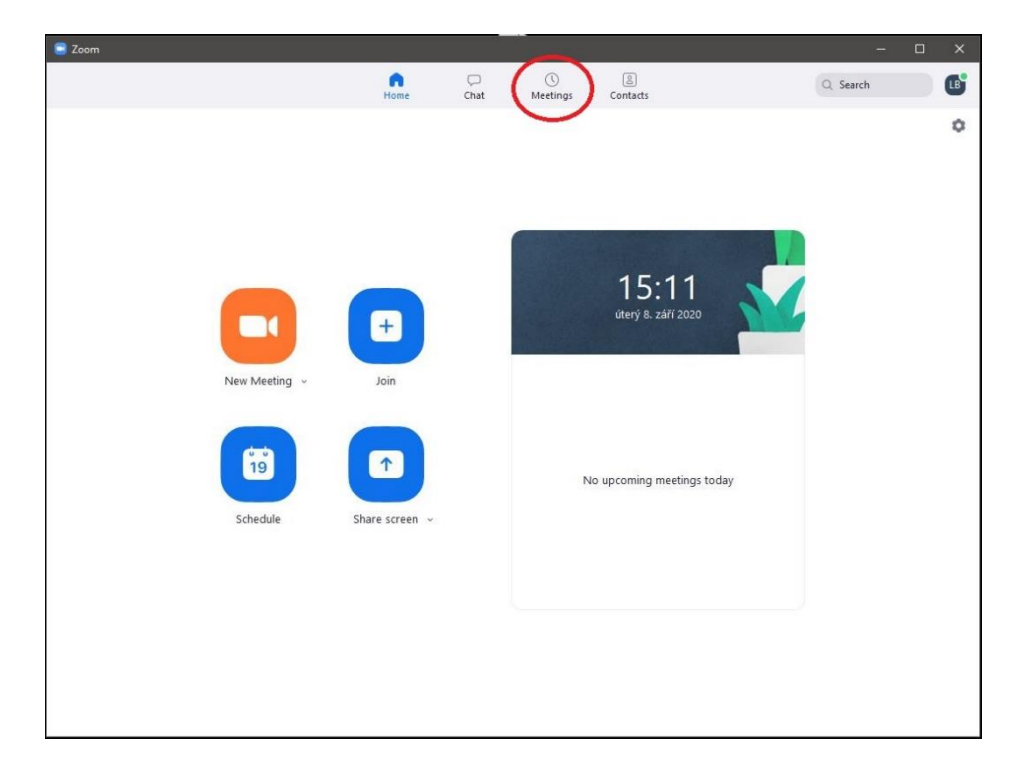

- v nabídce vlevo vyberte správné naplánované setkání a následně:

Start – okamžité spuštění setkání

Copy Invitation – opětovné získání odkazu na setkání

Edit – změna nastavení setkání

Delete – zrušení naplánovaného setkání

Join from a Room – spouštění z jiné aplikace

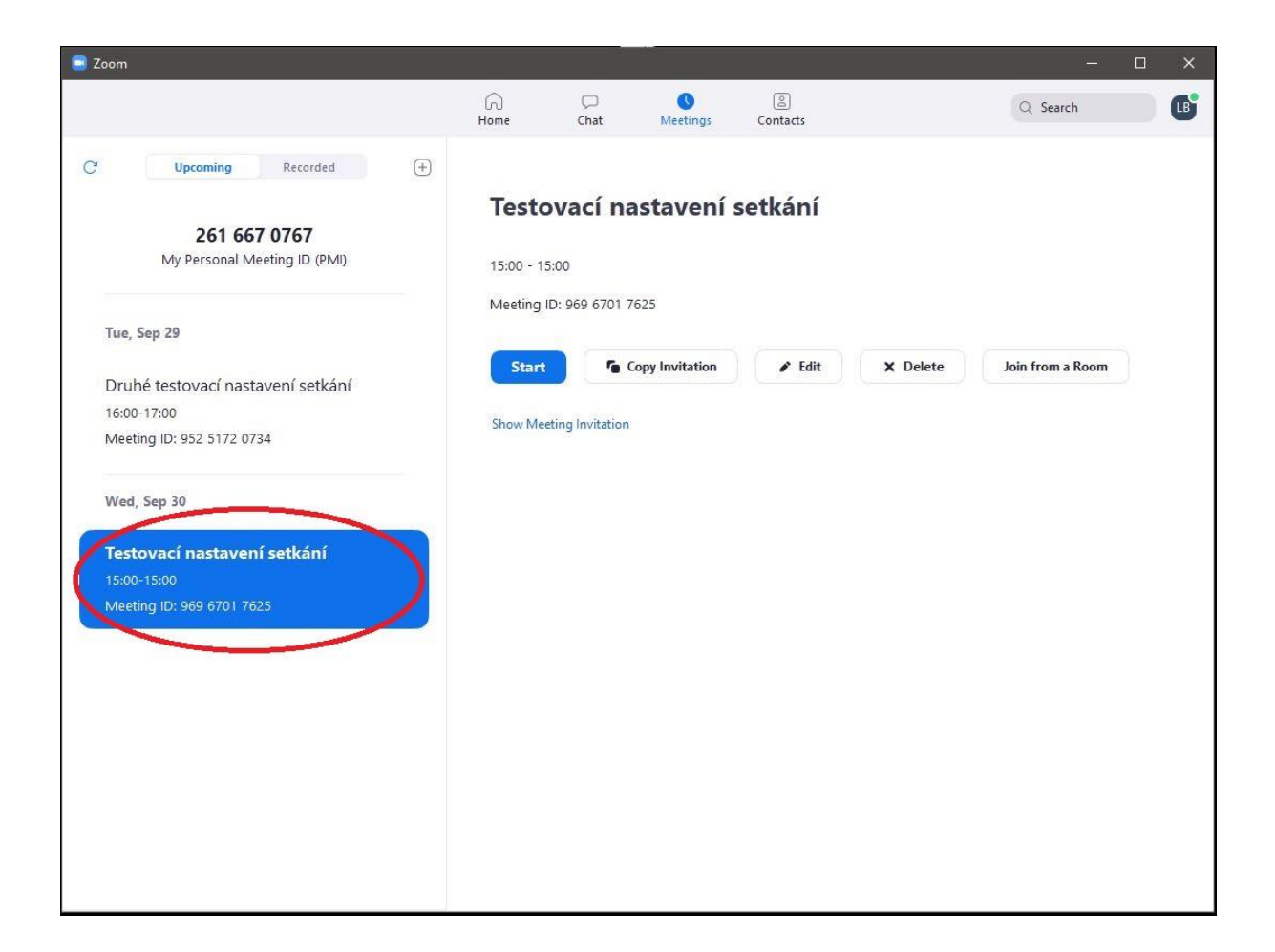

## 5. Nahrávání setkání

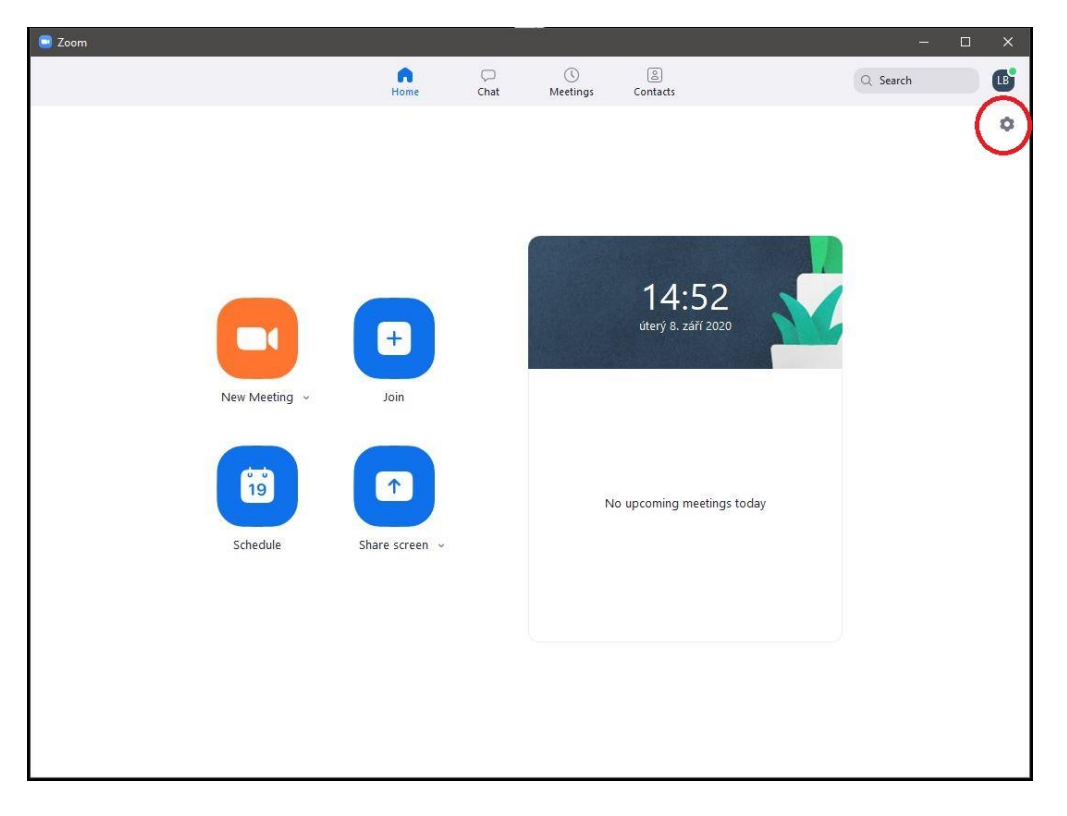

- uložiště nahrávání zjistíte a nastavíte kliknutím v hlavním menu na ozubené kolečko

- následně klikněte na Recording a vyberte místo uložiště

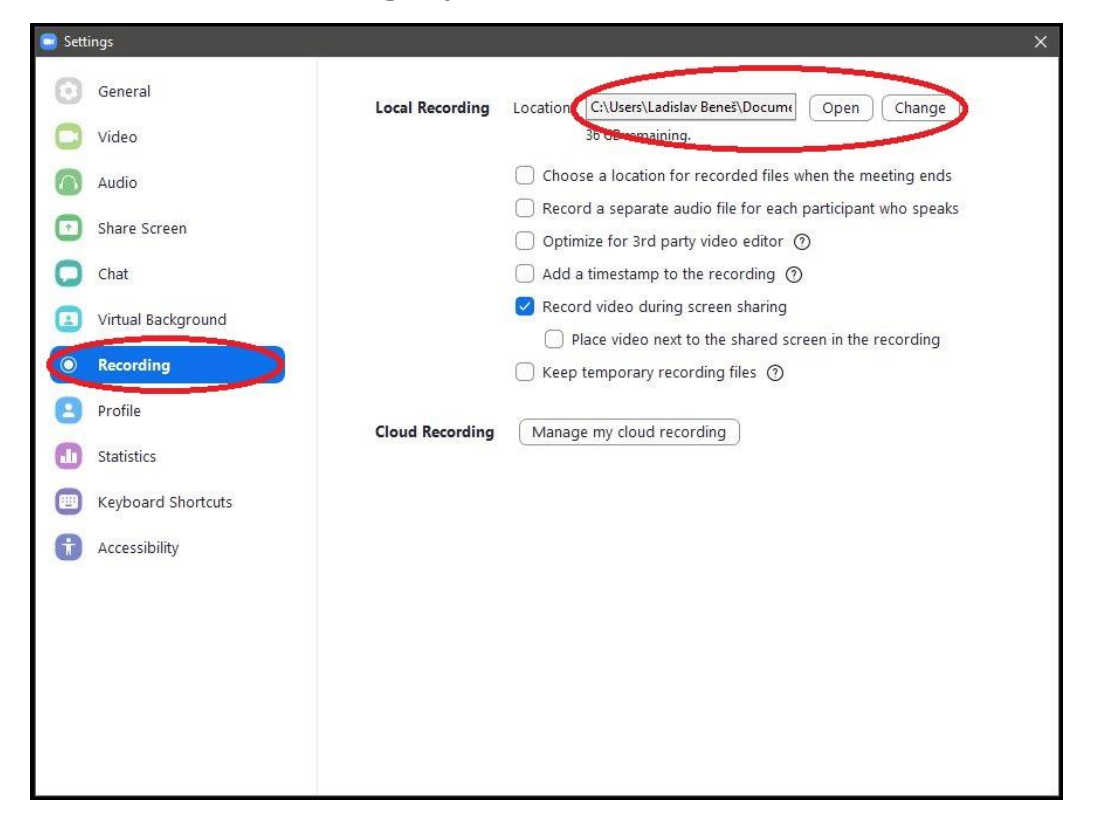

### 5.1 Nahrávání naplánovaného setkání

- pro nahrávání naplánovaného setkání můžete použít metodu jako v bodě 5.2, nebo můžete nastavit automatické nahrávání od začátku setkání v nastavení hovoru

| <b>Schedule Meetin</b>      | ng |  |  |
|-----------------------------|----|--|--|
|                             |    |  |  |
| Topic                       |    |  |  |
| Testovací nastavení setkání |    |  |  |

- v nastavení plánovaného setkání (viz bod 4) klikněte na Advanced Options

| - Coroca na                              | stavení setkání                  |                          |                         |
|------------------------------------------|----------------------------------|--------------------------|-------------------------|
| Start:                                   | (st. září 30, 2020               | > 16:00                  | •                       |
| Duration:                                | 24 hours v 0 minute              | ~                        |                         |
| Recurring                                | ) meeting                        | Time Zone: Bu            | dap <mark>es</mark> t 🤟 |
| Meeting ID                               |                                  |                          |                         |
| O Generate                               | Automatically O Personal Meeting | ID 261 667 0767          |                         |
| <b>Video</b><br>Host: () On              | Off Participants: On On          | Off                      |                         |
|                                          |                                  |                          |                         |
| Audio                                    | e O Computer Audio O             | Telephone and Computer A | udio                    |
| Audio<br>O Telephon                      |                                  |                          |                         |
| Audio<br>Telephon<br>Calendar            |                                  |                          |                         |
| Audio<br>Telephon<br>Calendar<br>Outlook | 🔘 Google Calendar                | Other Calenda            | rs                      |

- nahrávání nastavíte zakliknutím Automatically record meeting

**Poznámka – Cloud**, do kterého můžete soubor nahrávat, je dostupný ve Vašem účtu na stránkách Zoomu: <u>https://zoom.us/</u>

|                                                                                                    | ang                                                                                                    |                                |
|----------------------------------------------------------------------------------------------------|----------------------------------------------------------------------------------------------------|--------------------------------|
| Start:                                                                                                    | st září 30, 2020                                                                                                    | <ul> <li>16:00</li> </ul>      |
| Duration:                                                                                                    | 24 hours ~ 0                                                                                                    | minute ~                       |
| 🗌 Recurrin                                                                                                    | ig meeting                                                                                                    | Time Zone: Budapest 🤟          |
| Meeting ID                                                                                                    | )                                                                                                    |                                |
| 🔾 Generat                                                                                                    | e Automatically OPersona                                                                                                    | l Meeting ID 261 667 0767      |
| Password                                                                                                    |                                                                                                    |                                |
| Require                                                                                                    | meeting password 613029                                                                                                    |                                |
| Video                                                                                                    |                                                                                                    |                                |
| Host: 🔿 0                                                                                                    | n 🔾 Off 🛛 Participants: 🔵                                                                                                    | On 🔾 Off                       |
| Audio                                                                                                    |                                                                                                    |                                |
| Telephor                                                                                                    | ne 🚫 Computer Audio                                                                                                    | O Telephone and Computer Audio |
|                                                                                                    |                                                                                                    |                                |
| Calendar                                                                                                    |                                                                                                    |                                |
| Calendar                                                                                                    | Google Calenda                                                                                                    | ar Other Calendars             |
| Calendar Outlook Advanced                                                                                                    | Google Calenda                                                                                                    | ar Other Calendars             |
| Calendar Outlook Advanced                                                                                                    | C Google Calenda<br>Options ~<br>Waiting Room                                                                                                    | ar Other Calendars             |
| Calendar<br>Outlook<br>Advanced<br>Enable V<br>Enable j                                                                           | Coogle Calenda<br>Options ^<br>Waiting Room<br>oin before host                                                                                                    | ar Other Calendars             |
| Calendar<br>Outlook<br>Advanced<br>Enable V<br>Enable j<br>Mute pa                                                                | Coogle Calenda<br>Options ~<br>Waiting Room<br>oin before host<br>articipants upon entry                                                                                                    | ar Other Calendars             |
| Calendar<br>Outlook<br>Advanced<br>Enable V<br>Enable ji<br>Mute pa                                                               | Google Calenda<br><b>Options</b><br>Waiting Room<br>oin before host<br>articipants upon entry<br>Non-liceted once can join: Sign in to                                                                                                    | ar Other Calendars             |
| Calendar<br>Outlook<br>Advanced<br>Enable V<br>Enable ji<br>Mute pa<br>Only au                                                    | Coogle Calenda<br>Options A<br>Waiting Room<br>oin before host<br>inticipants upon entry<br>Non-liceted once can join: Sign in to<br>tically record meeting                                                                                                    | ar Other Calendars             |
| Calendar<br>Outlook<br>Advanced<br>Enable V<br>Enable ji<br>Enable ji<br>Mute pa<br>Only and<br>Automa                            | c Google Calenda<br>Options ^<br>Waiting Room<br>oin before host<br>articipants upon entry<br>Uniticated on a can join: Sign in to<br>tically record meeting<br>cally O In the cloud                                                                                                    | ar Other Calendars             |
| Calendar<br>Outlook<br>Advanced<br>Enable V<br>Enable ji<br>Enable ji<br>Mute pa<br>Only ard<br>Automa                            | c Google Calenda<br>Options ~<br>Waiting Room<br>oin before host<br>articipants upon entry<br>the dicated come can join: Sign in to<br>tically record meeting<br>cally O In the cloud<br>IVE NOSES.                                                                                                    | ar Other Calendars             |
| Calendar<br>Outlook<br>Advanced<br>Enable V<br>Enable ji<br>Enable ji<br>Mute pa<br>Only and<br>Automa<br>Lo<br>Alternat<br>Examp | Coogle Calenda<br>Options ~<br>Waiting Room<br>oin before host<br>inticipants upon entry<br>the dicated open entry<br>the dicated open ent | ar Other Calendars             |

#### 5.2 Nahrávání okamžitého setkání

- během hovoru klikněte na Record – Record on this Computer / nebo Record to the Cloud

Poznámka – Cloud je dostupný ve Vašem účtu na stránkách Zoomu: https://zoom.us/

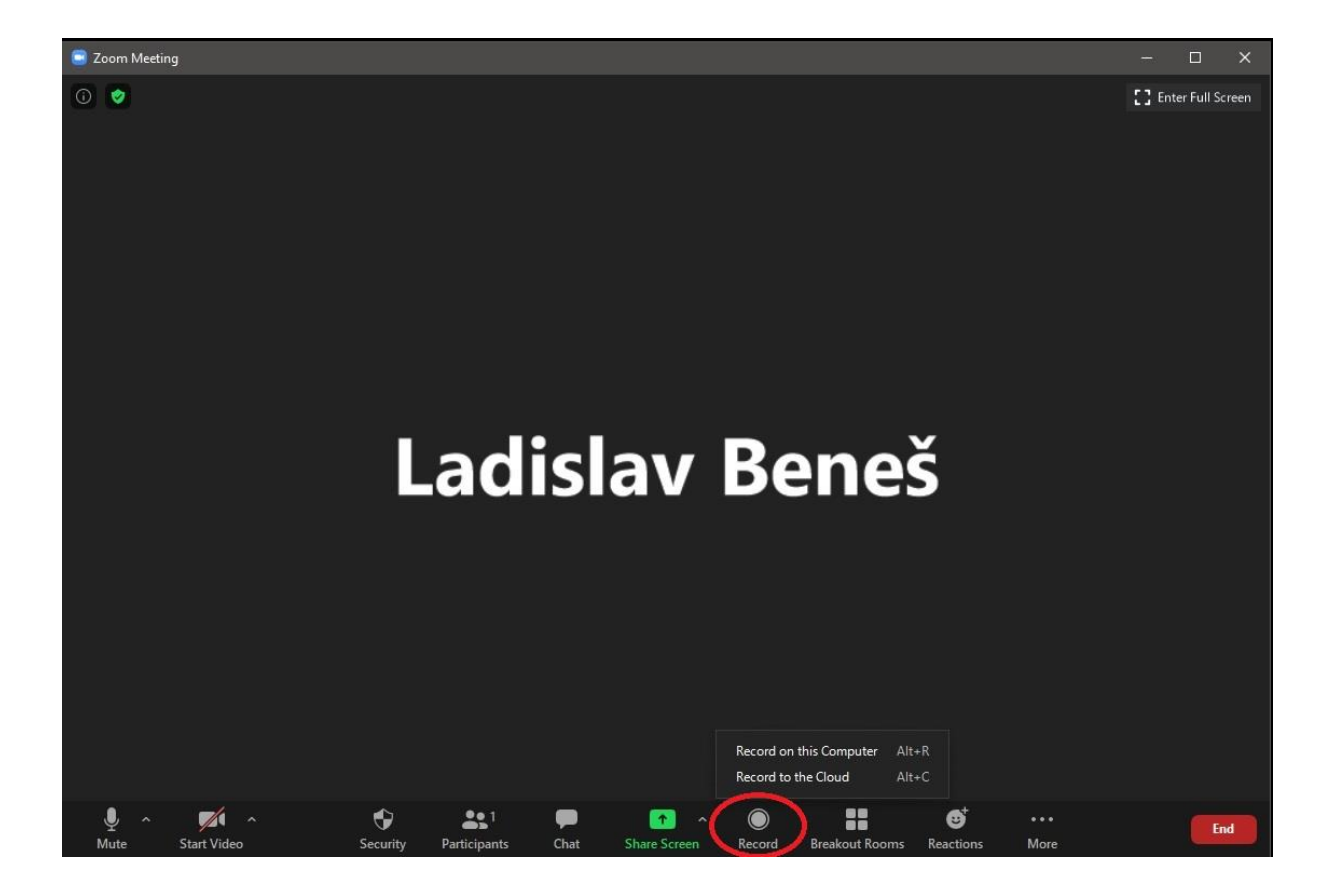

### 6. Interakce s diskutujícími

- v rámci hovoru můžete interagovat a chatovat s ostatními diskutujícími

### 6.1. Okamžitá interakce

- pro okamžitou interakci s diskutujícím klikněte během hovoru na Participants

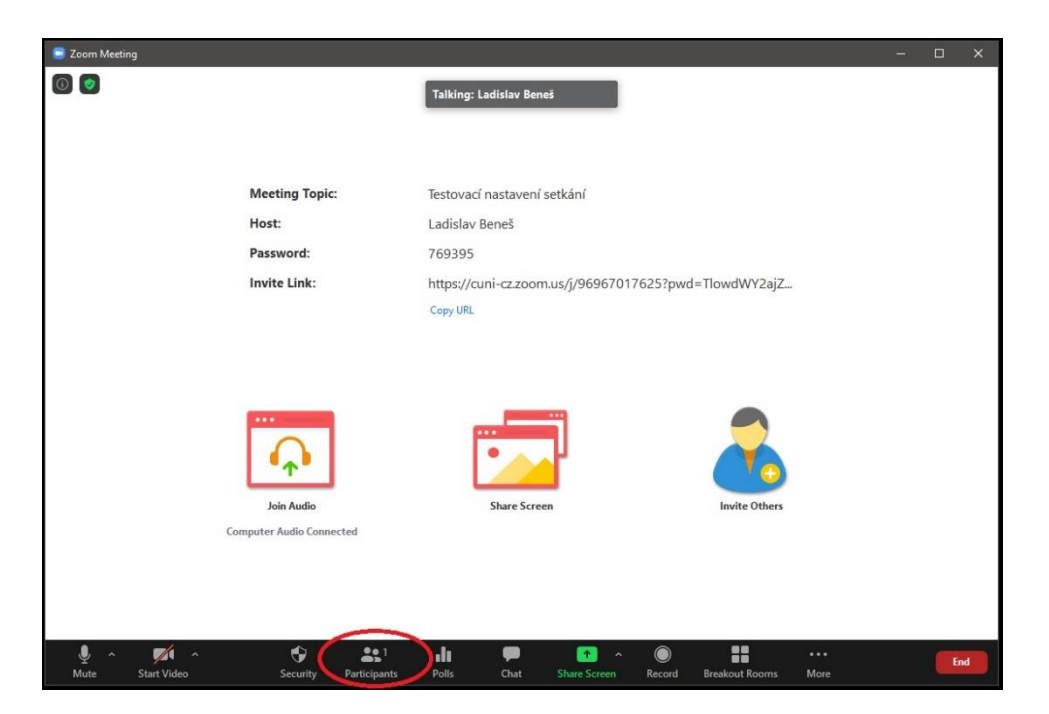

- kliknutím na Mute All ztlumíte všechny diskutující

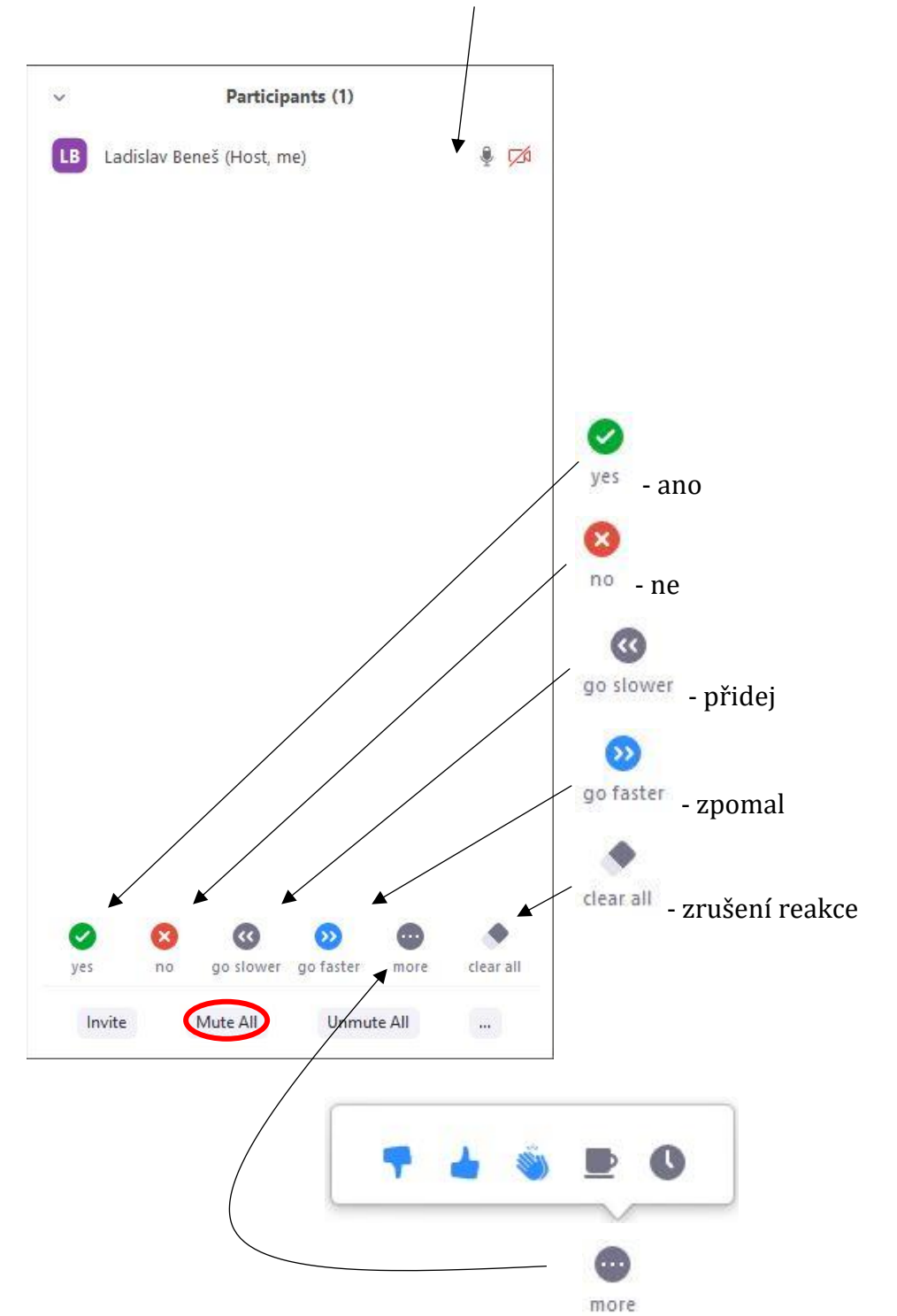

- jednotlivé reakce se objeví vedle Vašeho jména, objeví se vždy pouze jedna

- kliknutím na more můžete získat další symbolické reakce na výběr

#### UPOZORNĚNÍ!

**Hosté** setkání mají oproti hostitelovi možnost **přihlásit se do diskuze** pomocí **zvednutí ruky**. Hostitel řídí diskuzi a může například ztlumit všechny ostatní, proto tuto funkci nemá.

Na tuto funkci je potřeba hosty – **studenty upozornit**.

Funkce funguje kliknutím na **Chat** a vybrání znaku **zvednuté ruky**.

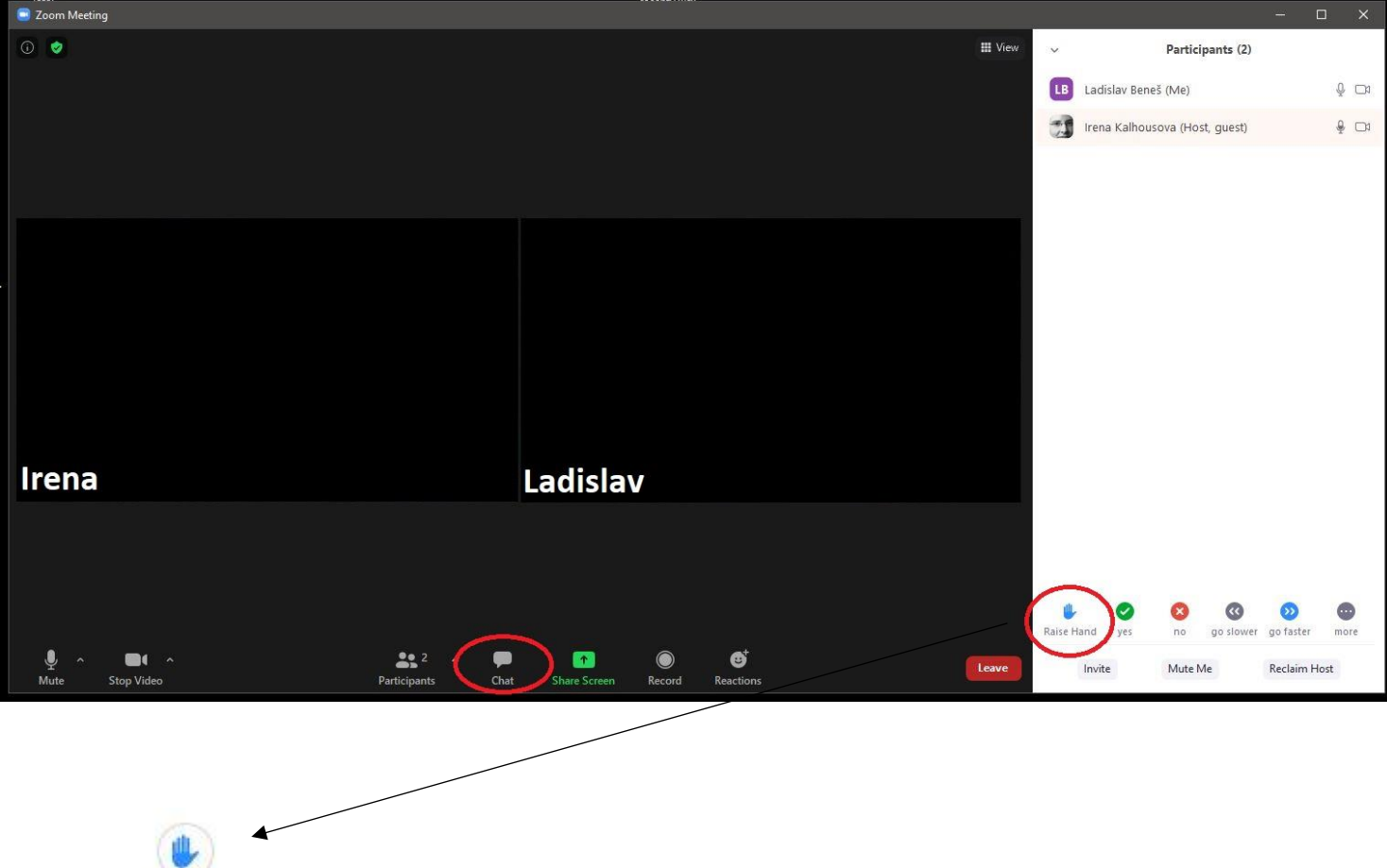

Raise Hand - znak zvednuté ruky

- Chat zapnete kliknutím během hovoru na Chat
- jednotlivé zprávy se odesílají **enterem**

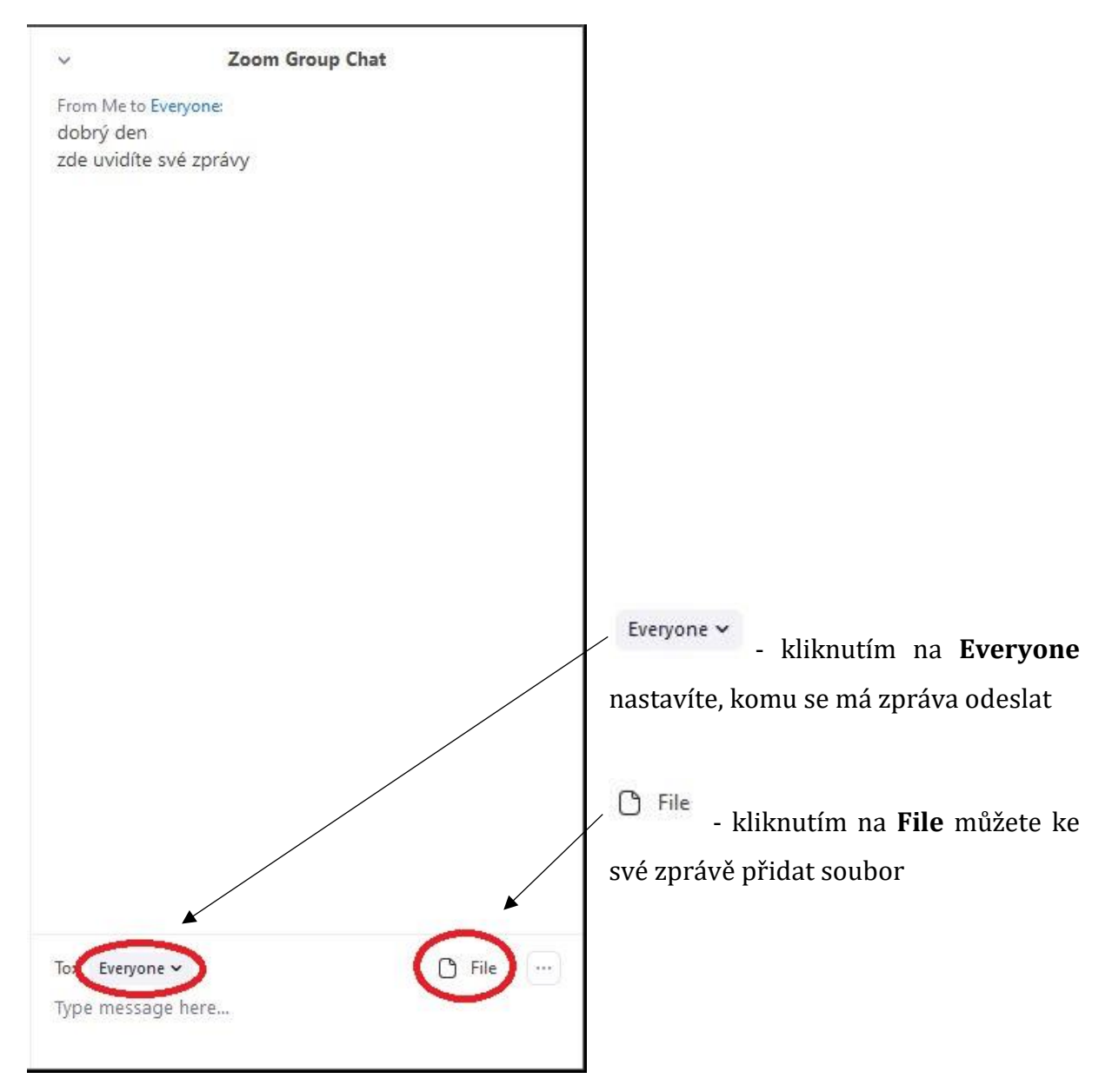

### 7. Tabule

nástroj **Tabule** slouží podobně jako tabule v klasické třídě k psaní, brainstormingu,
 zdůraznění určitých údajů apod.

- během hovoru klikněte na tlačítko na panelu Share Screen

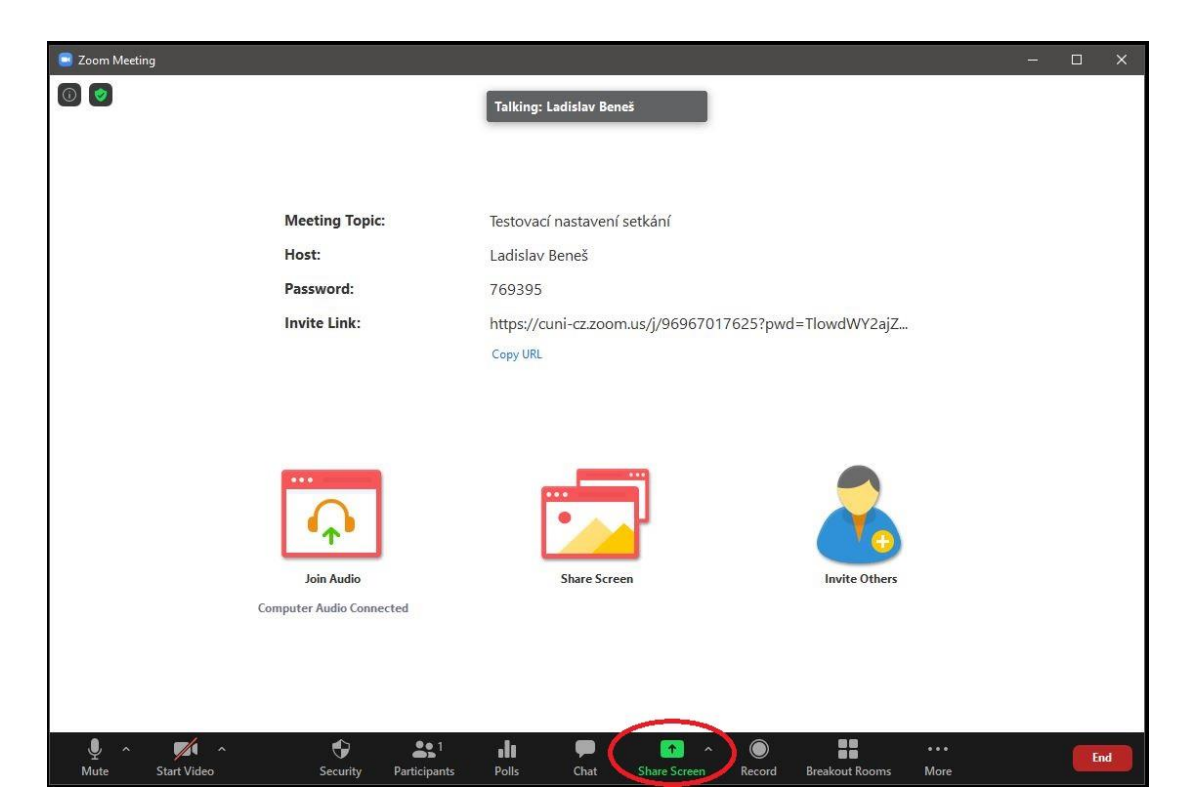

- v nabídce zvolte Whiteboard a potvrďte Share

| Select a window or an application that you want to share |                    |          |             | ×     |
|----------------------------------------------------------|--------------------|----------|-------------|-------|
|                                                          | Basic              | Advanced | Files       |       |
| Screen                                                   | Whiteboard         |          | iPhone/iPad |       |
| Share computer sound Optimize Screen Shar                | ing for Video Clip |          |             | Share |

- sdílení tabule zastavíte kliknutím na Stop Share

- v horní části **tabule** jsou nástroje pro psaní a kreslení
- obsah tabule uložíte kliknutím na Save

vpravo dole můžete přidat novou stranu, kterým můžete přidat novou stranu a zachovat i starou

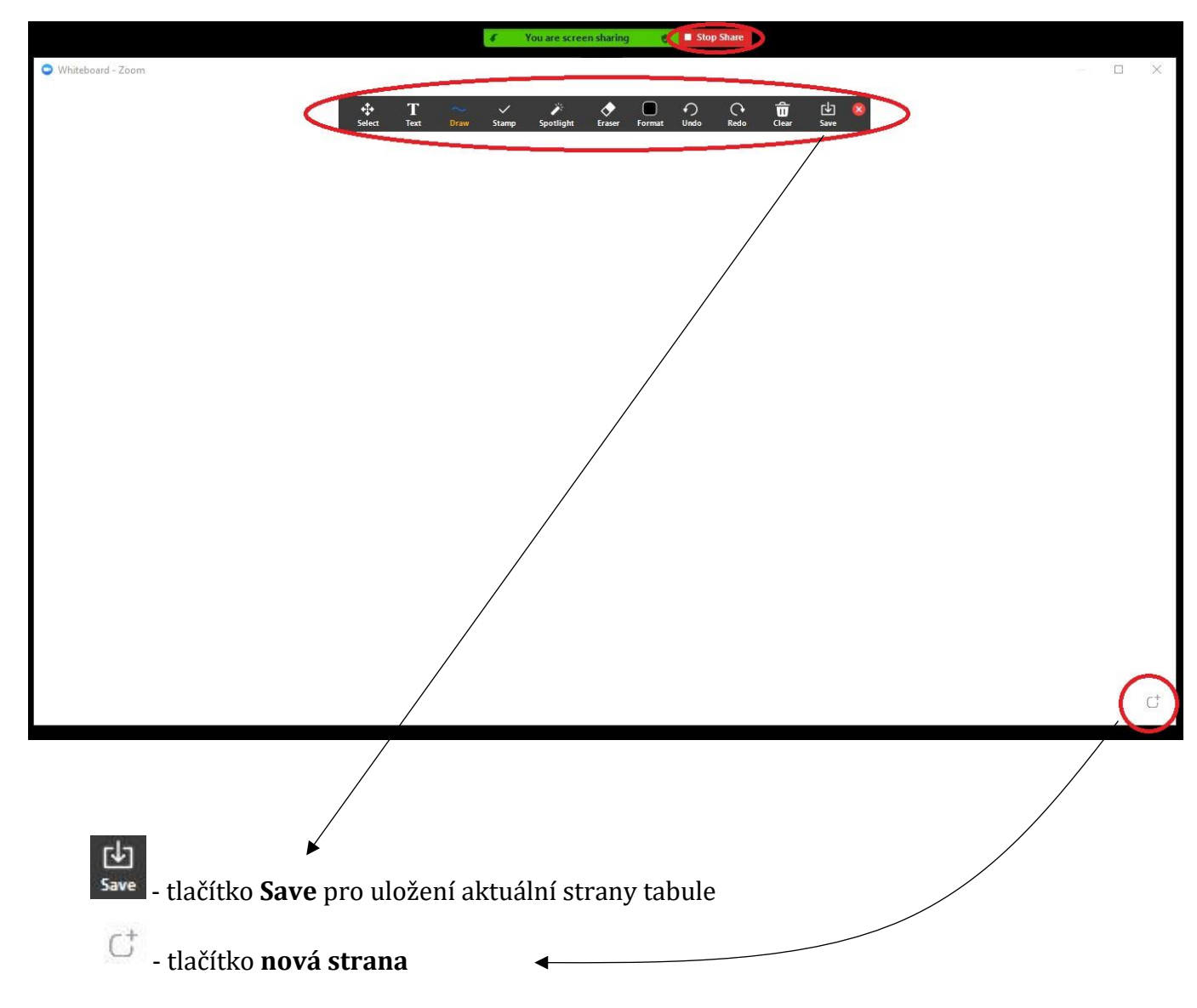

TIP!

Lze nastavit, aby mohli na sdílenou tabuli **psát i studenti**. K tomu je ale nutné **mít vlastní licenci** (jméno a heslo).

Pokud máte pouze **půjčenou licenci**, je nutné, aby Vám to půjčující člověk nastavil.

Zároveň musíte mít Vy i studenti aplikaci Zoom verzi 5.1.0 a vyšší.

Nejnovější verzi si můžete stáhnout na: https://zoom.us/download

Pro správné nastavení je nutné se přihlásit na webový portál Zoomu - https://zoom.us/

#### User

To enable annotation for your own use:

- 1. Sign in to the Zoom web portal.
- 2. In the navigation panel, click Settings.
- 3. Click the Meeting tab.
- 4. Under Meeting (Basic), verify that Annotation is enabled.
- 5. If the setting is disabled, click the toggle to enable it. If a verification dialog displays, click **Turn On** to verify the change.
  - Note: If the option is grayed out, it has been locked at either the group or account
  - level. You need to contact your Zoom admin.
- 6. (Optional) Click the check box to allow saving of shared screens with annotations.
- 7. (Optional) Click the check box to restrict annotation to only the user sharing content.

Návod na sdílenou tabuli: <u>https://support.zoom.us/hc/en-us/articles/115005706806-</u> <u>Using-annotation-tools-on-a-shared-screen-or-whiteboard</u> Studenti, aby mohli psát na tabuli, musí mít aplikaci Zoom verzi 5.1.0 a vyšší.
Studenti po spuštění sdílení tabule pro možnost anotování kliknou na View Options –
Annotate

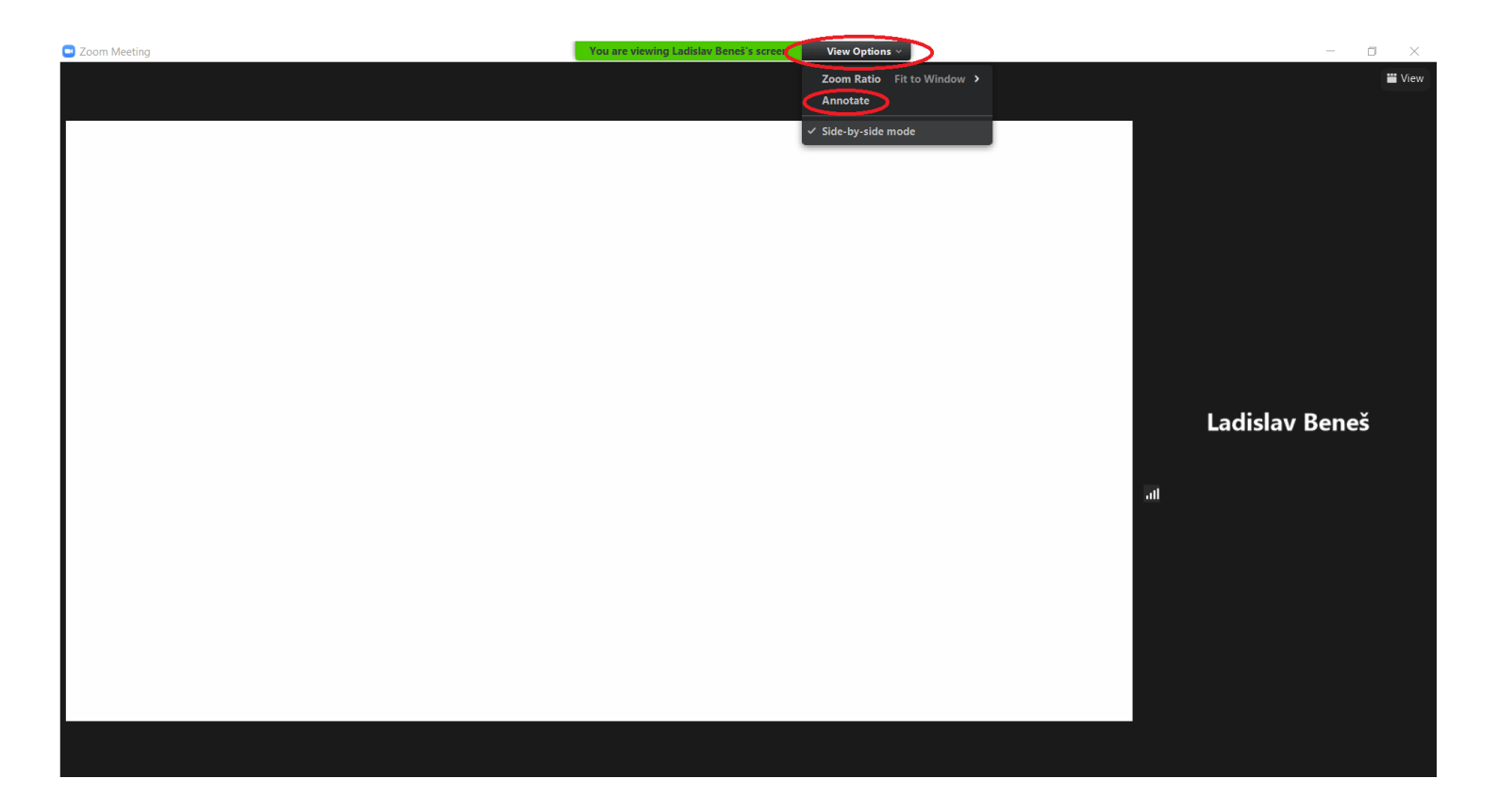

### 8. Ankety – Polls

TIP!

Podrobný návod na vytváření anket, včetně videonávodu, naleznete zde: <u>https://support.zoom.us/hc/en-us/articles/213756303-Polling-for-meetings</u>

- pro vytvoření ankety je nutné se se přihlásit na **webový portál Zoomu** - <u>https://zoom.us/</u>

#### Povolení vytváření ankety

| Us   | er                                                                                                    |
|------|----------------------------------------------------------------------------------------------------|
| To e | enable Polling for your own use:                                                                           |
|      | 1. Sign in to the Zoom web portal.                                                                         |
|      | 2. In the navigation menu, click Account Management then Account Settings (if you                          |
|      | are an account administrator) or Settings (if you are an account member).                                  |
|      | 3. Navigate to the <b>Polling</b> option on the <b>Meeting</b> tab and verify that the setting is          |
|      | enabled.                                                                                                   |
|      | If the setting is disabled, click the toggle to enable it. If a verification dialog                        |
|      | displays, choose <b>Turn On</b> to verify the change.                                                      |
|      | Polling Add Polls' to the meeting controls. This allows the host to survey the attendees. 🖾 Modified Reset |
|      | Note: If the option is grayed out, it has been locked at either the Group or Account                       |
|      | level, and you will need to contact your Zoom administrator.                                               |

#### Vytvoření anketní otázky - maximálně můžete vytvořit 25 otázek na setkání

#### **Creating a poll**

- Go to the Meetings page and click on your scheduled meeting. If you do not have a scheduled meeting, schedule a meeting now.
- From the meeting management page, scroll to the bottom to find the Poll option.
   Click Add to begin creating the poll.

| TO A THEFT THE COURCE ANY DOIL FEE. | You | have | not | created | any | poll | vet. |  |
|-------------------------------------|-----|------|-----|---------|-----|------|------|--|
|-------------------------------------|-----|------|-----|---------|-----|------|------|--|

Add

- 3. Enter a title and your first question.
  - (Optional) Check the box to make the poll anonymous, which will keep the participant's polling information anonymous in the meeting and in the reports.
  - Select whether you want the question to be single choice(participants can only choose one answer) or multiple choice question(participants can choose multiple answers).
- 4. Type in the answers to your question and click Save at the bottom.
- 5. If you would like to add a new question, click **Add a Question** to create a new question for that particular poll.

#### Spuštění anketní otázky

#### Launching a poll

- 1. Start the scheduled Zoom meeting that has polling enabled.
- 2. Click Polls in the meeting controls.

#### .11

- 3. Select the poll you would like to launch.
- 4. Click Launch Poll.

| Polling 1: Polling Questions   | Edi |
|--------------------------------|-----|
| 1.What is your favorite color? |     |
| C Red                          |     |
| Green                          |     |
| O Blue                         |     |
|                                |     |
|                                |     |
|                                |     |
|                                |     |

 The participants in the meeting will now be prompted to answer the polling questions. The host will be able to see the results live.

| Attendees are now viewing question | ns 1 of 1 voted |
|------------------------------------|-----------------|
| 1.What is your favorite color?     |                 |
| Red                                | (0) 0%          |
| Green                              | (0) 0%          |
| Blue                               | (1) 100%        |
|                                    |                 |
|                                    |                 |

7. If you would like to share the results to the participants in the meeting, click  $\ensuremath{\textbf{Share}}$ 

| Polling 1: Polling Questio     | ns Edit  |
|--------------------------------|----------|
| Poll closed                    | 1 voted  |
| 1.What is your favorite color? |          |
| Red                            | (0) 0%   |
| Green                          | (0) 0%   |
| Rhue                           | 10.1008  |
| Dub                            | (1) 100% |
| Dive                           | (1) 100% |

Participants will then see the results of the polling questions.

TIP!

Návod na **vygenerování odpovědí z anket** naleznete zde: <u>https://support.zoom.us/hc/en-us/articles/216378603</u>

# 9. Rozdělení studentů do skupin

- v rámci hovoru můžete studenty rozdělit do menších diskuzních skupin

#### TIP!

Krátký videonávod se všemi podrobnostmi a detaily, co můžete během hovoru nastavit, naleznete na: <u>https://support.zoom.us/hc/en-us/articles/206476093-Enabling-breakout-rooms</u>

- během hovoru klikněte na Breakout Rooms

| Zoom Meeting     |                          |                                                       | <u>s</u> – |    | × |
|------------------|--------------------------|-------------------------------------------------------|------------|----|---|
| 0                |                          | Talking: Ladislav Beneš                               |            |    |   |
|                  |                          |                                                       |            |    |   |
|                  |                          |                                                       |            |    |   |
|                  | Meeting Topic:           | Testovací nastavení setkání                           |            |    |   |
|                  | Host:                    | Ladislav Beneš                                        |            |    |   |
|                  | Password:                | 769395                                                |            |    |   |
|                  | Invite Link:             | https://cuni-cz.zoom.us/j/96967017625?pwd=TlowdWY2ajZ |            |    |   |
|                  |                          | Copy URL                                              |            |    |   |
|                  |                          |                                                       |            |    |   |
|                  |                          |                                                       |            |    |   |
|                  |                          |                                                       |            |    |   |
|                  |                          |                                                       |            |    |   |
|                  | <b>→↑</b> →              |                                                       |            |    |   |
|                  | Join Audio               | Share Screen Invite Others                            |            |    |   |
|                  | Computer Audio Connected |                                                       |            |    |   |
|                  |                          |                                                       |            |    |   |
|                  |                          |                                                       |            |    |   |
|                  | <b>#</b> 0 <u>*</u> •1   |                                                       |            |    |   |
| Mute Start Video | Security Participants    | Polls Chat Share Screen Record Breakout Rooms More    |            | En | d |

- zvolte počet místností
- zvolte, zda budou studenti rozdělení automaticky (Automatically) nebo ručně (Manual)
- pro potvrzení klikněte na Create Rooms

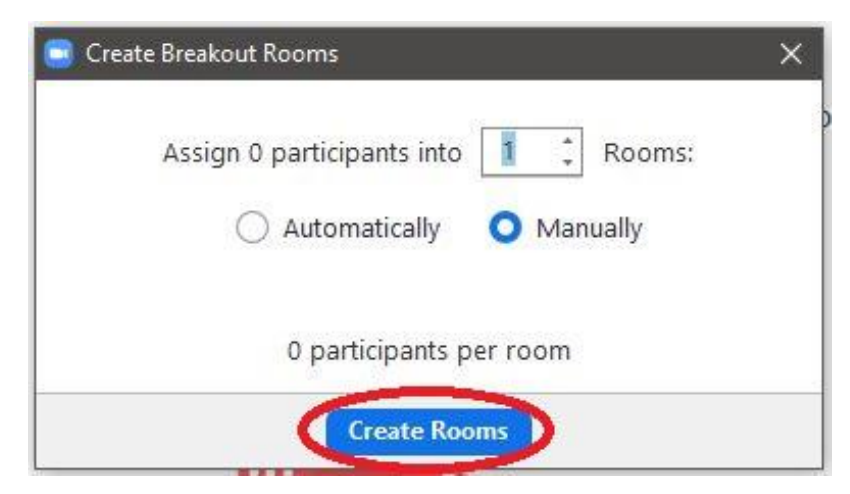

nastavení můžete editovat následovně:
Rename – přejmenování dané skupiny
Delete – smazání dané skupiny
Recreate – nové nastavení rozdělení
Options – další nastavení rozdělení, viz níže
Add a Room – přidání nové skupiny
Open All Rooms – spuštění skupin

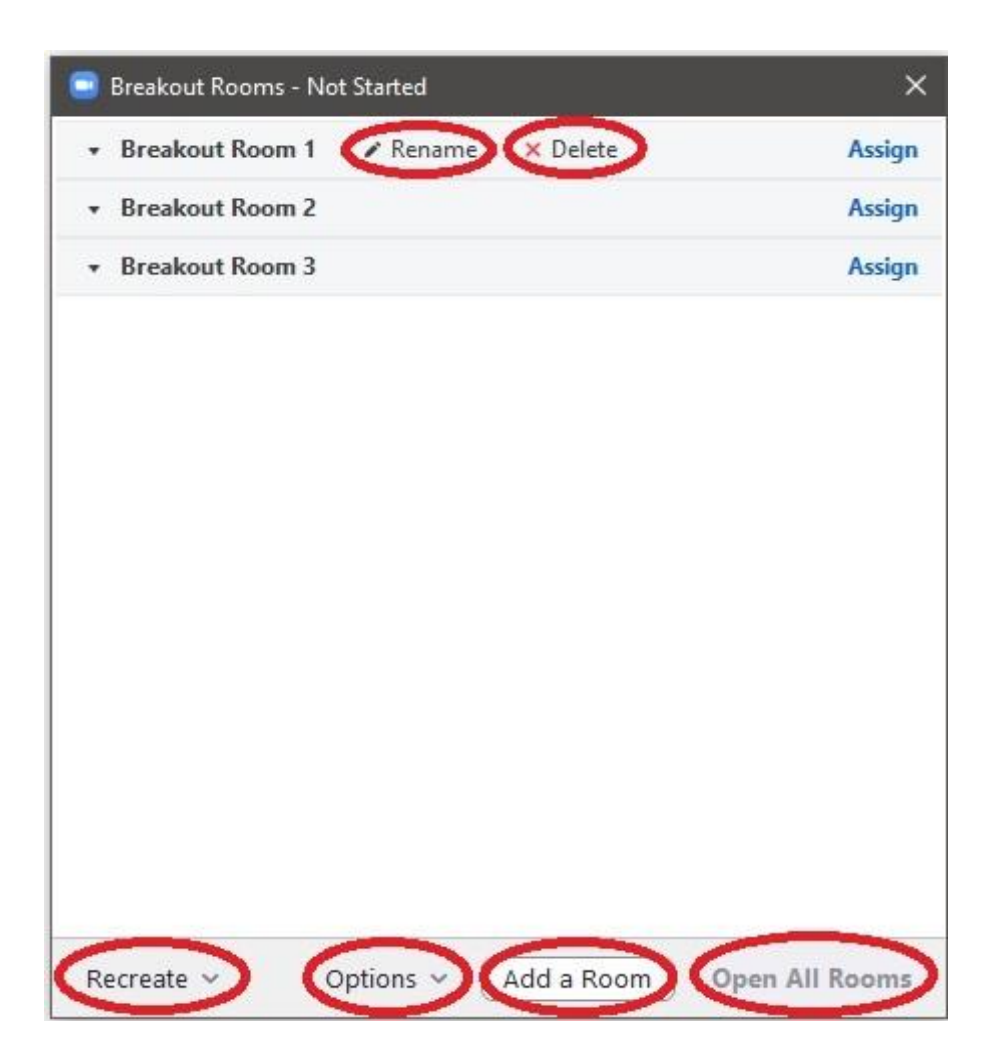

- v nastavení **Options** můžete schválit nebo zamítnout:

**Move all participants into breakout rooms automatically** – účastníci se po navrhnutí umístění automaticky přemístí do dané místnosti

**Allow participants to return to the main session at any time** – účastníci se mohou v průběhu hovoru odpojit a znovu připojit

**Breakout rooms close automatically after X minutes** – nastavení deadline pro diskuzi **Countdown after closing breakout room** – poté, co vypnete diskusní místnosti, spustí se pro účastníky odpočítání s daným počtem vteřin, po kterém je místnost definitivně zavřena

| Move all participants into be  | reakout   | rooms a   | utoma  | atically |
|--------------------------------|-----------|-----------|--------|----------|
| 🗹 Allow participants to return | to the m  | nain sess | ion at | any time |
| Breakout rooms close autor     | natically | after:    | 30     | minutes  |
| Notify me when the time is i   | цр        |           |        |          |
| Countdown after closing bro    | eakout r  | oom       |        |          |
| Set countdown timer:           | 60        | ~ seco    | onds   |          |

### 10. Motiv videoprostředí

 - změnu videoprostředí, tedy motiv, který bude v obraze na kameře za Vámi, nastavíte kliknutím v hlavním menu na ozubené kolečko

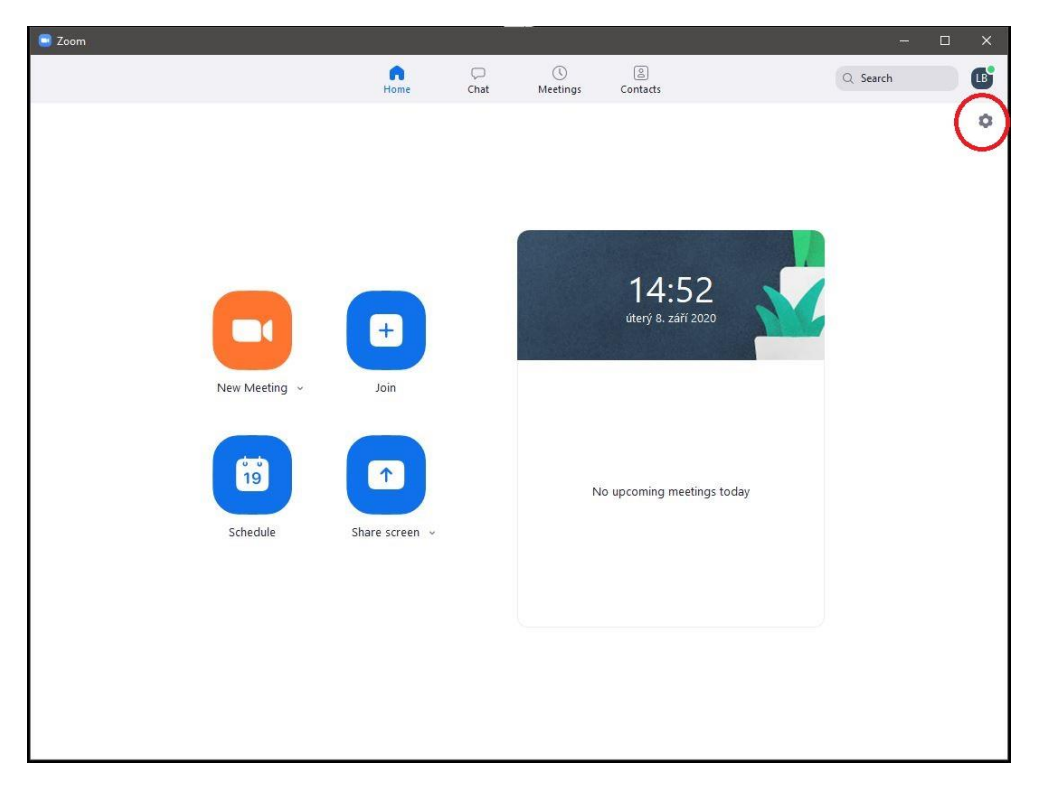

- následně klikněte na Background & Filters a nastavte motiv videoprostředí nebo filtr

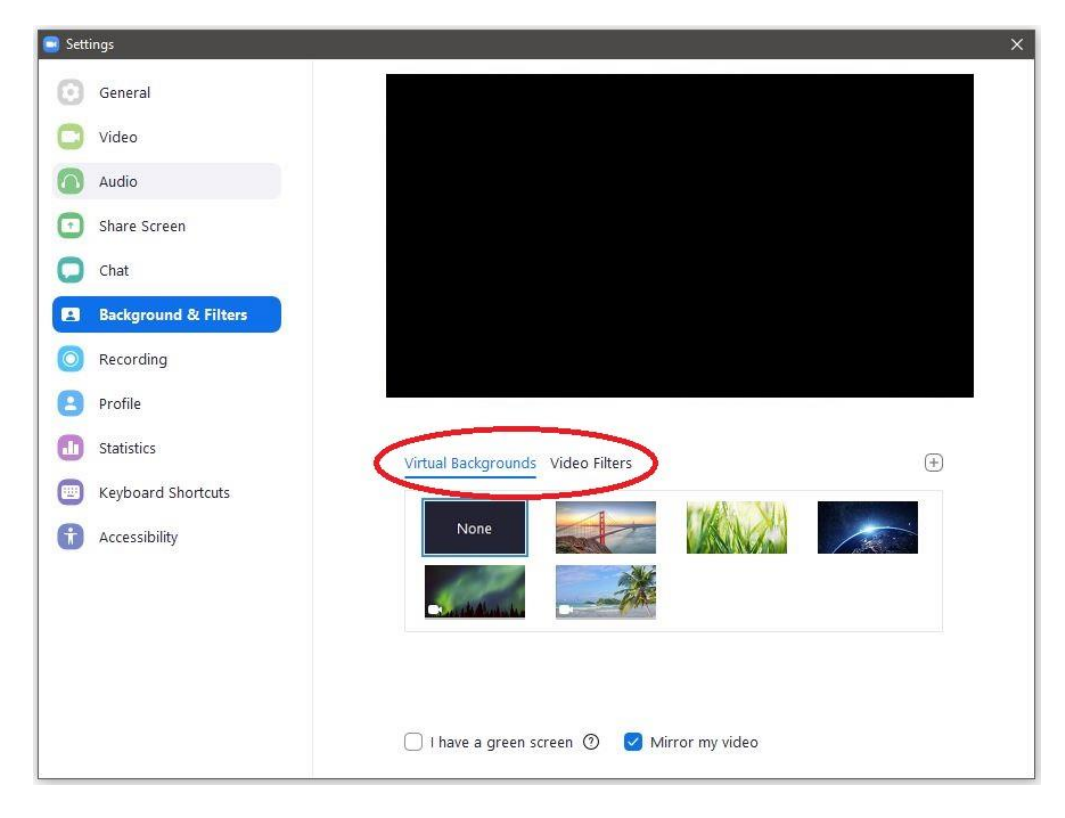